#### 【在庫連携】APIでの新規商品登録方法

現在商品APIを使用して在庫連携上に商品登録を行うことができるモール/カートは下記の通りとなります。

- ・楽天
- · Yahoo!
- Qoo10
- Makeshop
- Shopify
- STORES
- ・メルカリShops
- ・LINEギフト
- DMM.Shops

楽天をご利用の場合、RMS上で「商品API 2.0 (ItemAPI 2.0)」および「商品一括編集オプション」をご登録いただいている必要がございます。

#### ∨ □差異商品 【在庫連携】 品の紐付け状況】 $\sim$ クリア 検索 (● 選択 () すべて [CSV] CSV出力 連携 ◄ € 反映 前 商品削除 $\sim$ Yahoo!ショッヒ<sup>°</sup>ンク (基本データ) **楽天市場** 紐づき件数:0件 . 1 Amazon 紐づき件数:0件 . 縦軸 連携:(0/254)件 連携:(1/942)件 取込 商品CSV 連携 最小(0) 在庫数 連携 最小(0) 最大(99999) 項目番号 2 項目名 商品API画面 最大 (999999999) 取込 セットCSV

【1】在庫連携画面上、APIで商品登録を行いたい店舗の右上にあるメニューボタンをクリックします。

#### 【2】[商品API画面]をクリックします。

## 商品登録方法

| 商品情報の                                           | のAPI取得<br>※                                                           |
|-------------------------------------------------|-----------------------------------------------------------------------|
| Yahool%zyt*29*     3       20240214goq       线案 | 検索項目<br>「基本コード」を入力してください<br>同一商品判定条件<br>商品コード・サブコード・項目選択肢番号1・項目選択肢番号2 |
| モール<br>画像 基本情報 バリエーション情報 在岸数 備考 全登録             | 在庫連携<br>画像 基本情報 パリエーション情報 在庫数                                         |
| R                                               | ₹ <b>3</b>                                                            |
|                                                 |                                                                       |

【3】検索モール/カートが対象の店舗になっているかを確認し、検索したい商品の情報を入力します。 【4】 [検索]をクリックします。 各モール/カートの検索可能条件は画面上「検索項目」をご確認ください。

|                                                                              | Yahoo!ショッピ>グ<br>20240214goq                                               |                                                                                               | ~    |    |            |   |                                                                       |   |      |   |          |     |
|------------------------------------------------------------------------------|---------------------------------------------------------------------------|-----------------------------------------------------------------------------------------------|------|----|------------|---|-----------------------------------------------------------------------|---|------|---|----------|-----|
|                                                                              | Yahoot/zatť '20'     マ       20240214goq       検索     クリア                 |                                                                                               |      |    |            |   | 検索項目<br>「基本コード」を入力してください<br>同一商品判定条件<br>商品コード・サブコード・項目選択該番号1・項目選択該番号2 |   |      |   | ł        |     |
| モール                                                                          |                                                                           |                                                                                               |      |    |            | 在 | E庫連携                                                                  |   |      |   |          |     |
| 画像                                                                           | 基本情報                                                                      | バリエーション情報                                                                                     | 在庫数  | 備考 | 全登録        |   | 画像                                                                    |   | 基本情報 | K | リエーション情報 | 在庫数 |
| 商品名           (code(商品コ)           (sub-code(サ<br>信別商品コー           jan(通常在講) | 20240214ゴクー:<br>コード) 20240214goq<br>ナブコード)<br>ード(SKU) 20240214goq<br>町のみ) | - スト商品<br>sub-code(項目選択機番号1)<br>sub-code(項目選択機番号1)<br>sub-code(項目選択機番号2)<br>sub-code(項目選択機名2) | ) 10 |    | <u>₽</u> ₩ | 5 |                                                                       | 1 |      |   |          |     |

【5】モール側に表示された商品で問題なければ[登録]をクリックします。

|     |                 |                                       |                    | 商            | 品情報の            | DAPI取得                                                     |             |     |
|-----|-----------------|---------------------------------------|--------------------|--------------|-----------------|------------------------------------------------------------|-------------|-----|
|     |                 | Yahoo!シュッビンジ<br>20240214goq<br>検索 クリア |                    | v            |                 | 検索項目<br>「基本コード」を入力してください<br>同一商品制定条件<br>商品コード・サブコード・項目選択扱番 | 号1、項目運択数番号2 |     |
| モール |                 |                                       |                    | ⊕ stock2test | t.goqsystem.com |                                                            |             |     |
| 画像  |                 | 基本情報                                  | バリエーション情報          | 登録しました       |                 | 192                                                        | パリエーション情報   | 任庫奴 |
|     | 商品名             | 20240214ゴクーテスト商品                      |                    |              |                 | ок 6                                                       |             |     |
|     | code(商品コード)     | 20240214goq                           | sub-code(項目選択肢番号1) | -            |                 |                                                            |             |     |
| 8   | sub-code(サブコード) |                                       | sub-code(項目這代放名工)  | ) 10 5       | 登録              |                                                            |             |     |
|     | 個別商品コード(SKU)    | 20240214goq                           | sub-code(項目選択肢名2)  |              |                 |                                                            |             |     |
|     | jan(通常在庫のみ)     |                                       |                    |              |                 |                                                            |             |     |
|     |                 |                                       |                    |              | R               | 5                                                          |             |     |

【6】登録のメッセージが表示されたら[OK]をクリックします。

|     |                                |                                          |                                         | F   | 商品 | <b>a</b> 情報 | のAPI取                               | 得                                |                  |                     |     |
|-----|--------------------------------|------------------------------------------|-----------------------------------------|-----|----|-------------|-------------------------------------|----------------------------------|------------------|---------------------|-----|
|     |                                | Yahoo!ショッビング<br>20240214goq<br>検索<br>クリア |                                         | ~   |    |             | 検索項目<br>「基本コード」<br>同一商品判定<br>商品コード・ | 」を入力してください<br>条件<br>サブコード・項目選択肢者 | 時日・項目選択肢番号 2     |                     |     |
| モール |                                |                                          |                                         |     |    |             | 在庫連携                                |                                  | 基本情報             | バリエーション情報           | 在庫数 |
| 画像  |                                | 基本情報                                     | バリエーション情報                               | 在庫数 | 備考 | · 全登録       |                                     | 商品名                              | 20240214ゴクーテスト商品 |                     |     |
|     | 商品名                            | 20240214ゴクーテスト商品                         |                                         |     |    |             | *                                   | code(商品コード)                      | 20240214goq      | sub-code(項目選択肢番号1)  |     |
|     | code(商品コート)<br>sub-code(サブコード) | 20240214goq                              | sub-code(項目選択肢番号1)<br>sub-code(項目選択肢名1) |     |    |             | 在庫ID<br>45732                       | sub-code(サブコード)                  | 2020021          | sub-code(項目選択肢番号 2) | 10  |
| ×.  | 個別商品コード(SKU)                   | 20240214goq                              | sub-code(項目選択肢番号2)                      | 10  |    | 登録          | モール在庫ID<br>48132                    | 1回別商品コード(SKU)<br>ian(通常在庫のみ)     | 20240214goq      | sub-code(項目選択肢名2)   |     |
|     | jan(通常在庫のみ)                    |                                          | sub-code(項目選択肢名2)                       |     |    |             | 40132                               | Jani(dini Chirosof)              |                  |                     |     |
|     |                                |                                          |                                         |     | (  | Ē           | ŧā                                  |                                  |                  |                     |     |

【7】在庫連携側に商品が表示されていることを確認し、以上で商品登録が完了です。 紐付けに関しては画面最下部「注意点」を必ずご確認ください。

### 検索にヒットした商品を一括で在庫連携上に登録したい場合

|    |                                                                      |                                                                       |                                                                                                    | Ē    | 商品 | 品情執 | 夏の」 | API取                                  | 得                                       |           |  |
|----|----------------------------------------------------------------------|-----------------------------------------------------------------------|----------------------------------------------------------------------------------------------------|------|----|-----|-----|---------------------------------------|-----------------------------------------|-----------|--|
|    |                                                                      | Yahoo!ショッピング<br>20240214goq<br>検索 クリア                                 |                                                                                                    | ~    |    |     |     | 検索項目<br>「基本コード」<br>同一商品判定条<br>商品コード・サ | を入力してください<br><b>件</b><br>ブコード・項目選択肢番号1・ | 項目選択肢番号 2 |  |
| ール |                                                                      |                                                                       |                                                                                                    |      |    |     | 在   | 庫連携                                   |                                         |           |  |
| 画像 |                                                                      | 基本情報                                                                  | バリエーション情報                                                                                                    | 在庫数  | 備考 | 全登録 | 1   | 西像                                    | 基本情報                                    | バリエーション情報 |  |
| 雬  | 商品名<br>code(商品コード)<br>sub-code(サブコード)<br>個別商品コード(SKU)<br>jan(通常在庫のみ) | 20240214ゴクーテスト商品<br>20240214goq<br>20240214goq-1-1<br>20240214goq-1-1 | sub-code(項目選択肢番号1)<br>-1<br>sub-code(項目選択肢名1)<br>ブラック<br>sub-code(項目選択肢番号2)<br>-1<br>sub-code(項目選択肢番号2)<br>-3<br>S | - 10 |    | 登録  |     |                                       |                                         |           |  |
| 籴  | 商品名<br>code(商品コード)<br>sub-code(サブコード)<br>個別商品コード(SKU)<br>jan(通常在庫のみ) | 20240214ゴクーテスト商品<br>20240214goq<br>20240214goq-1-2<br>20240214goq-1-2 | sub-code(項目選択肢番号1)<br>-1<br>sub-code(項目選択肢番号1)<br>ブラック<br>sub-code(項目選択肢番号2)<br>-2<br>sub-code(項目選択肢番号2)<br>M      | 10   |    | 登録  |     |                                       |                                         |           |  |
|    | 商品名<br>code(商品コード)                                                   | 20240214ゴクーテスト商品<br>20240214goq                                       | sub-code(項目選択肢番号1)<br>-2<br>sub-code(項目選択肢名1)                                                                      |      |    |     |     |                                       |                                         |           |  |

【1】モール側に表示された商品を全て在庫連携上に登録する場合、 [ 全登録 ] をクリックします。

|        |                                                                                                    |                                                                       |                                                                                                    | Ē                | 商品情報(                                  | のAPI取得                                                                |     |
|--------|----------------------------------------------------------------------------------------------------|-----------------------------------------------------------------------|----------------------------------------------------------------------------------------------------|------------------|----------------------------------------|-----------------------------------------------------------------------|-----|
|        |                                                                                                    | Yahoolショッビング<br>20240214goq<br>検索 クリア                                 |                                                                                                    | ~                |                                        | 検索項目<br>「基本コード」を入力してください<br>同一商品判定条件<br>商品コード・サブコード・項目選択肢番号1・項目選択肢番号2 |     |
| モール 西像 |                                                                                                    | 基本情報                                                                  | バリエーション情報                                                                                                    | ⊕ stocka<br>検索結果 | 2test.goqsystem.com<br>すべての登録を行います。 宜し | ANですか? 2 新聞 パリエーション情報                                                 | 在庫数 |
| 宋      | <ul> <li>商品名</li> <li>code(商品コード)</li> <li>sub-code(サブコード)</li> <li>値別商品コード(SKU)</li> <li>jan(通常在庫のみ)</li> </ul> | 20240214ゴクーテスト商品<br>20240214goq<br>20240214goq-1-1<br>20240214goq-1-1 | sub-code(項目選択酸番号1)<br>-1<br>sub-code(項目選択酸番1)<br>ブラック<br>sub-code(項目選択酸番号2)<br>-1<br>sub-code(項目選択酸番号2)<br>S | 10               | 28                                     | OK +vybB                                                              |     |
| 籴      | <ul> <li>商品名</li> <li>code(商品コード)</li> <li>sub-code(サブコード)</li> <li>値別商品コード(SKU)</li> <li>jan(通常在庫のみ)</li> </ul> | 20240214ゴクーテスト商品<br>20240214goq<br>20240214goq-1-2<br>20240214goq-1-2 | sub-code(項目選択設書号1)<br>-1<br>sub-code(項目選択設者1)<br>ブラック<br>sub-code(項目選択設書号2)<br>-2<br>sub-code(項目選択設者2)<br>M  | - 10             | 요요                                     |                                                                       |     |
|        | 商品名<br>code(商品コード)                                                                                               | 20240214ゴクーテスト商品<br>20240214goq                                       | sub-code(項目選択肢番号1)<br>-2<br>sub-code(項目選択肢名1)                                                                |                  |                                        |                                                                       |     |

【2】「処理結果すべての登録を行います。宜しいですか?」とメッセージが表示されたら[OK]をクリックします。

|         |                 |                                                                 |                         | 商                    | 品情報(                   | のAPI取得                                                      |               |     |
|---------|-----------------|-----------------------------------------------------------------|-------------------------|----------------------|------------------------|-------------------------------------------------------------|---------------|-----|
|         |                 | Yahool5a9t <sup>®</sup> ジ <sup>®</sup><br>20240214goq<br>検索 クリア |                         | >                    |                        | 検索項目<br>「基本コード」を入力してください<br>同一商品判定条件<br>商品コード・サブコード・項目選択肢番号 | 1 - 項目選択肢番号 2 |     |
| モール     |                 |                                                                 |                         | tock2tes     処理が完了しま | t.goqsystem.com<br>にした | 810                                                         | パリエーション情報     | 在庫数 |
| iii iik | -               | 基本情報                                                            | バリエーション情報               |                      |                        |                                                             |               |     |
|         | 商品名             | 20240214ゴクーテスト商品                                                | sub-code(項目選択肢番号1)      |                      |                        | ок 3                                                        |               |     |
|         | code(商品コード)     | 20240214goq                                                     | -1<br>sub-code(項目選択肢名1) |                      |                        |                                                             |               |     |
| 8       | sub-code(サブコード) | 20240214goq-1-1                                                 | sub-code(項目選択肢番号2)      | 10                   | 登録                     |                                                             |               |     |
|         | 個別商品コード(SKU)    | 20240214goq-1-1                                                 | -1                      |                      |                        |                                                             |               |     |
|         | jan(通常在庫のみ)     |                                                                 | sub-code(坝自遗扰放名2)<br>S  |                      |                        |                                                             |               |     |
|         | 商品名             | 20240214ゴクーテスト商品                                                | sub-code(項目選択肢番号1)      |                      |                        |                                                             |               |     |
|         | code(商品コード)     | 20240214goq                                                     | -1<br>sub-code(項目選択時名1) |                      |                        |                                                             |               |     |
| 2       | sub-code(サブコード) | 20240214goq-1-2                                                 | ブラック                    | 10                   | 849                    |                                                             |               |     |
| A       | 個別商品コード(SKU)    | 20240214goq-1-2                                                 | sub-code(項目選択肢番号2)      |                      |                        |                                                             |               |     |
|         | jan(通常在庫のみ)     |                                                                 | sub-code(項目選択肢名2)<br>M  |                      |                        |                                                             |               |     |
|         | 商品名             | 20240214ゴクーテスト商品                                                | sub-code(項目選択時番号1)      |                      |                        |                                                             |               |     |
|         | code(商品コード)     | 20240214goq                                                     | -2<br>sub-code(項目選択肢名1) |                      |                        |                                                             |               | 159 |

【3】完了のメッセージが表示されたら[OK]をクリックします。

|        |                 |                                   |                                     |          | 商品  | 品情報 | のAPI取                                 | 得                                |                  |                              |               |
|--------|-----------------|-----------------------------------|-------------------------------------|----------|-----|-----|---------------------------------------|----------------------------------|------------------|------------------------------|---------------|
|        | 2<br>2          | ahoo!パブリカ<br>0240214goq<br>炎索 クリア |                                     | v        |     |     | 検索項目<br>「基本コード」<br>同一商品判定9<br>商品コード・1 | を入力してください<br>条件<br>ナプコード・項目選択肢番号 | 引・項目選択肢番号 2      |                              |               |
| モール    |                 |                                   |                                     |          |     |     | 在庫連携                                  |                                  |                  |                              | 4             |
| 10 (B) |                 | 基本情報                              | バリエーション情報                           | 在唐教      | (## | 全만원 | 画像                                    |                                  | 基本情報             | バリエーション情報                    | 在庫数           |
| -      |                 |                                   |                                     | LE PP AN |     |     |                                       | 商品名                              | 20240214ゴクーテスト商品 | 模軸:項目番号<br>-1<br>横軸:項目名      |               |
|        | 商品名             | 20240214ゴクーテスト商品                  | 横軸:項目番号<br>-1<br>横軸:項目名<br>ブラック<br> | - 10     |     |     | 8                                     | code(商品コード)                      | 20240214goq      |                              |               |
|        | code(商品コード)     | 20240214goq                       |                                     |          |     |     | 在庫ID                                  | sub-code(サブコード)                  | 20240214goq-1-1  | ブラック                         | 10            |
| 8      | sub-code(サブコード) | 20240214goq-1-1                   |                                     |          |     | 登録  | 607856<br>モール在庫ID<br>818144           | SKU(サブコード)                       | 20240214goq-1-1  | 縦軸:項目番号<br>-1<br>縦軸:項目名<br>S |               |
|        | SKU(サブコード)      | 20240214goq-1-1                   | 和和 · 州口留写<br>-1                     |          |     |     |                                       | JAN⊐−F                           |                  |                              |               |
|        | JAN I - F       |                                   | 縦軸:項目名<br>S                         |          |     |     |                                       |                                  |                  |                              |               |
|        | 商具久             | 20240214ゴクーテスト商品                  |                                     |          |     |     | ~                                     | 商品名                              | 20240214ゴクーテスト商品 | 模軸:項目番号                      |               |
|        | code(商品コード)     | 20240214gog                       | 積額: 項目雷号<br>-1                      |          |     |     | *                                     | code(商品コード)                      | 20240214goq      | -1<br>横軸:項目名                 |               |
|        | cobe(mmi = 17)  | 20240214gog 1-2                   | <ul> <li></li></ul>                 |          |     |     | 在庫ID<br>607857                        | sub-code(サブコード)                  | 20240214goq-1-2  | フラック                         | 10            |
| *      |                 | 20240214goq-1-2                   | 縦軸:項目番号                             | 10       |     | 登録  | モール在庫ID                               | SKU(サブコード)                       | 20240214goq-1-2  | 級軸:項目費号<br>2                 |               |
|        |                 | 20240214E04-1-2                   | -2<br>縦軸:項目名                        |          |     |     | 818142                                | JAN⊐−F                           |                  | 載輯:項目名<br>M                  |               |
|        | 340 J = P       |                                   | M                                   |          |     |     |                                       | 商品名                              | 20240214ゴクーテスト商品 |                              |               |
|        | 商品名             | 20240214ゴクーテスト商品                  | 横軸:項目番号                             |          |     |     |                                       | 2                                | code(商品コード)      | 20240214800                  | 横軸:項目番号<br>-2 |
|        | code(商品コード)     | 20240214goq                       | -2<br>援助:10日名                       |          |     |     | *                                     |                                  |                  | 横軸:項目名<br>ホワイト               | 100           |

【4】在庫連携側に商品が表示されていることを確認し、以上で商品登録が完了です。 紐付けに関しては画面最下部「注意点」を必ずご確認ください。

<注意点>

・CSVでの商品登録は自動で軸モールとの紐付けが行われますが、APIでの商品登録は自動で軸モールとの紐付けが行われません。

在庫連携上で商品登録後、紐付けを行う場合は下記どちらかの方法で紐付けを行ってください。 手動で1商品ずつ軸モールと紐付けを行う

すでに組んでいる紐付け条件を使用して軸モールと紐付けを行う

紐付けに関しての詳細は<u>こちら</u>をご確認ください。

・複数商品や部分一致での検索はできません。

# こちらの機能は新規商品の登録のみに使用できる機能となっております。 すでに在庫連携上に登録している商品に対して情報の上書きはできません。